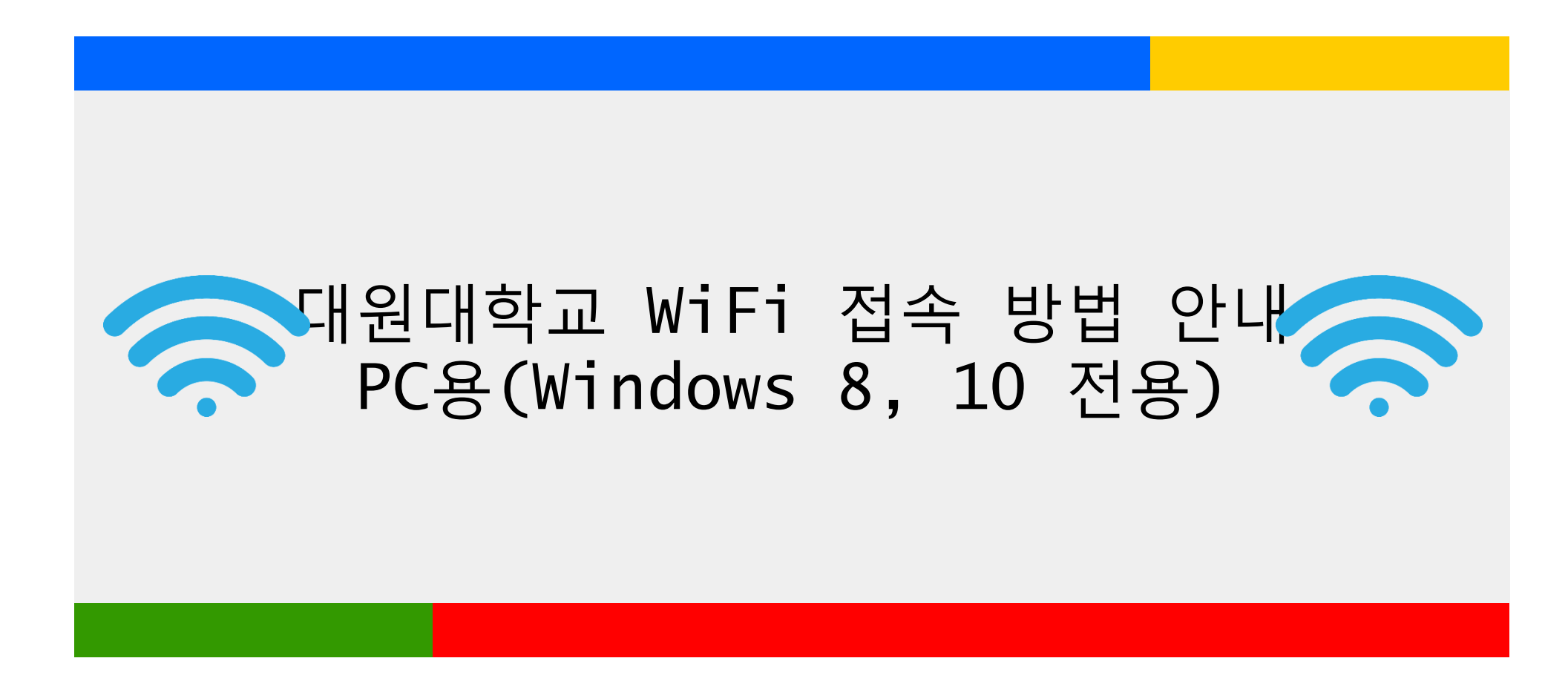

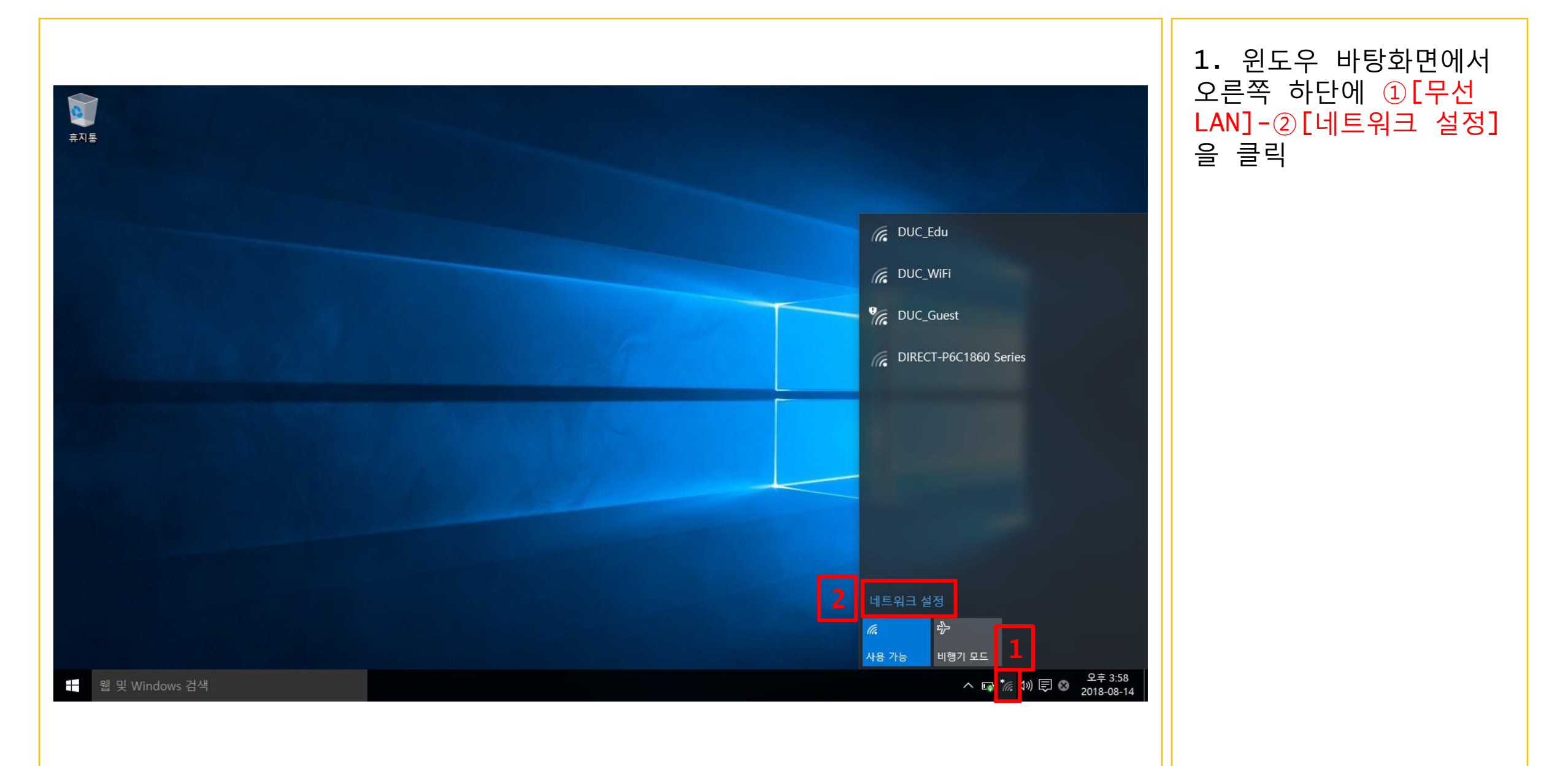

| ← 설정 ☆ 네트워크 및 인터넷 |                                                              | - □ ×<br>설정찾기 | 1. 네트워크 및 공유 센<br>터 큭릭 |
|-------------------|--------------------------------------------------------------|---------------|------------------------|
| Wi-Fi             |                                                              | ^             |                        |
| 비행기 모드            |                                                              |               |                        |
| 데이터 사용량           | DUC_Guest                                                    |               |                        |
| VPN               | DIRECT-NCC48x Series                                         |               |                        |
| 전화 접속             | 고급 옵션                                                        |               |                        |
| 이더넷               | Wi-Fi 설정 관리                                                  |               |                        |
| 프록시               | 관련 설정                                                        |               |                        |
|                   | 어댑터 옵션 변경                                                    |               |                        |
| 1                 | 고급 공유 옵션 변경<br>네트워크 및 공유 센터<br>홈 그룹<br>인터넷 옵션<br>Windows 방화벽 | *             |                        |
|                   |                                                              |               |                        |

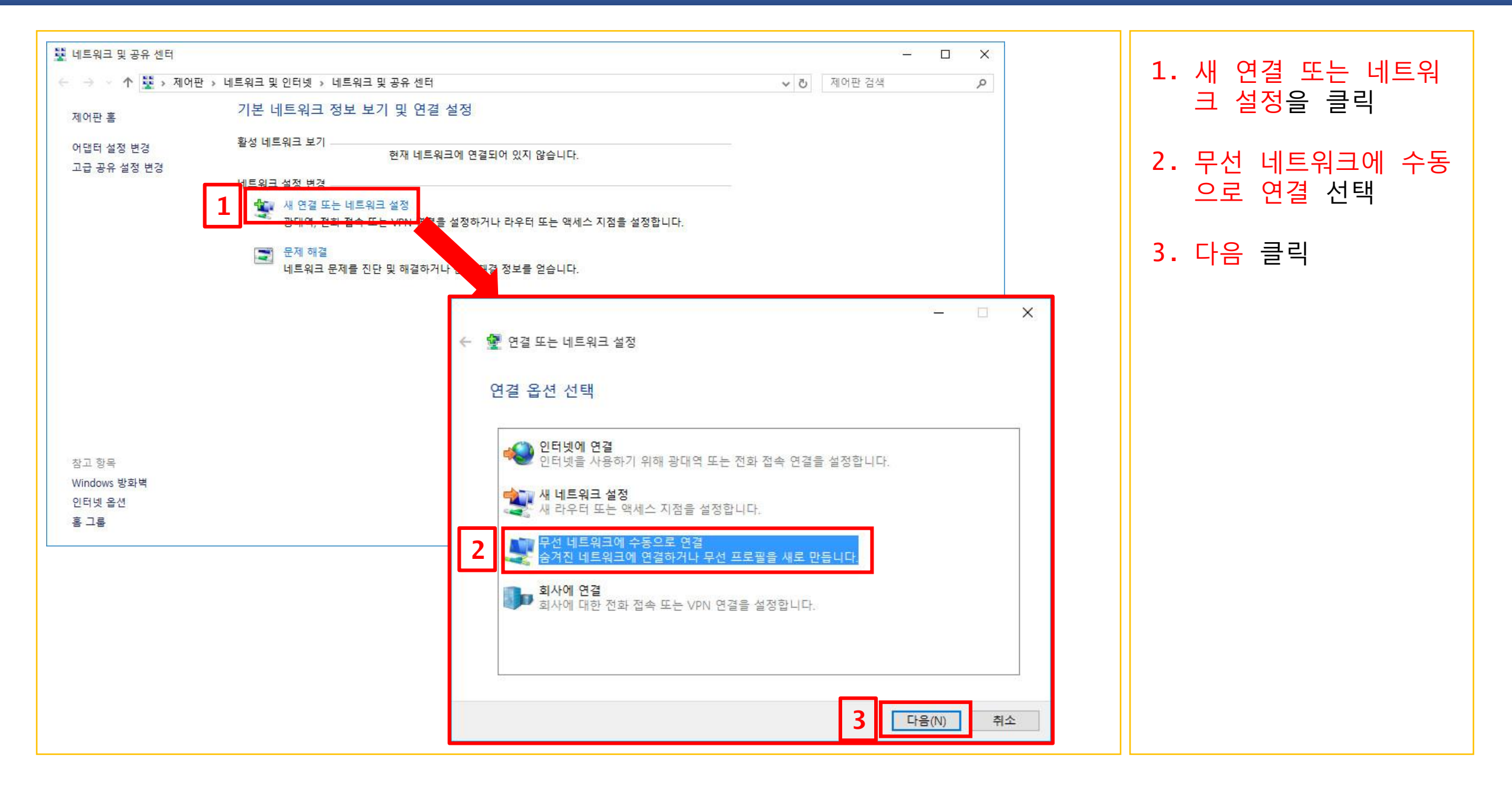

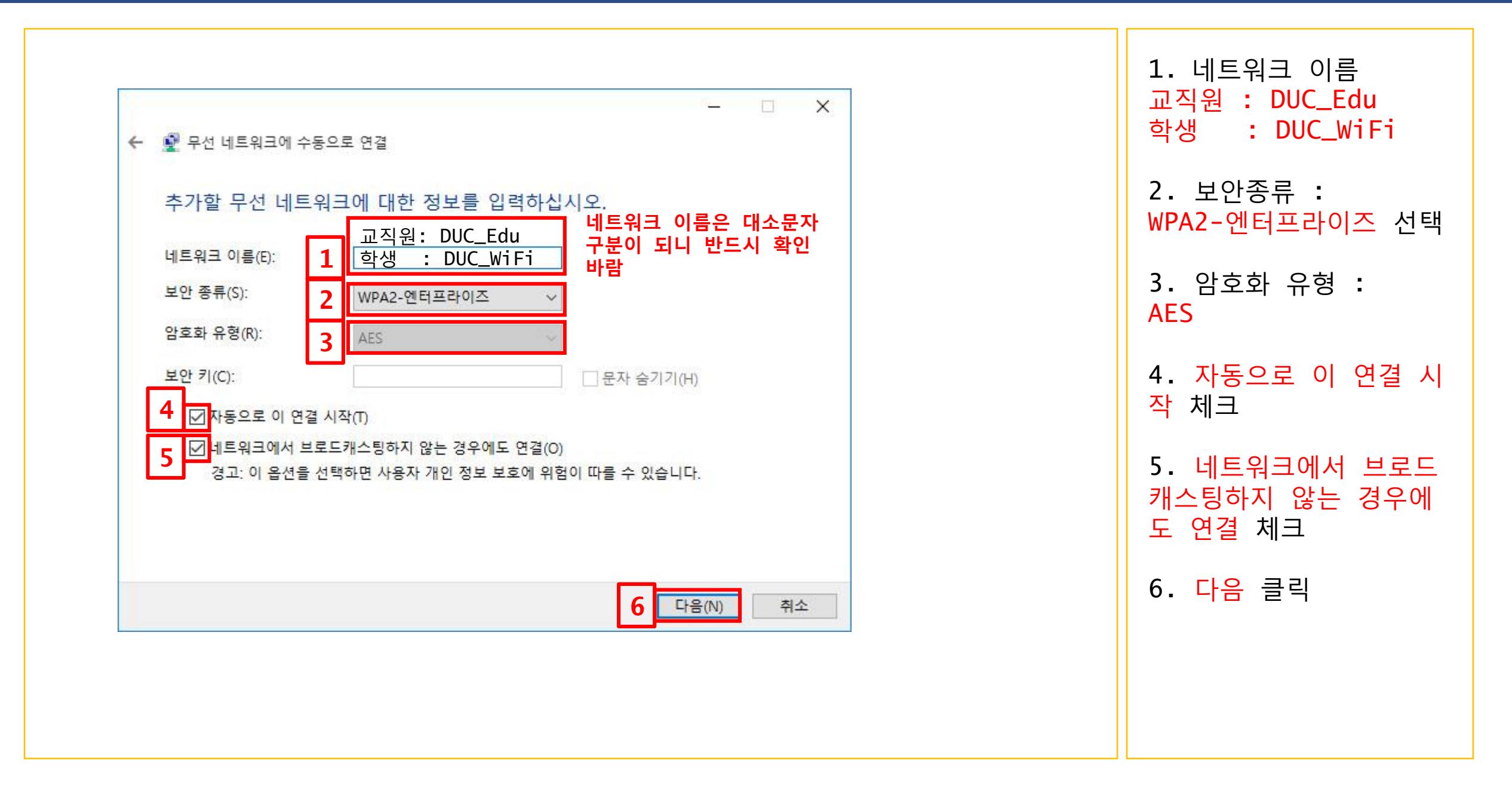

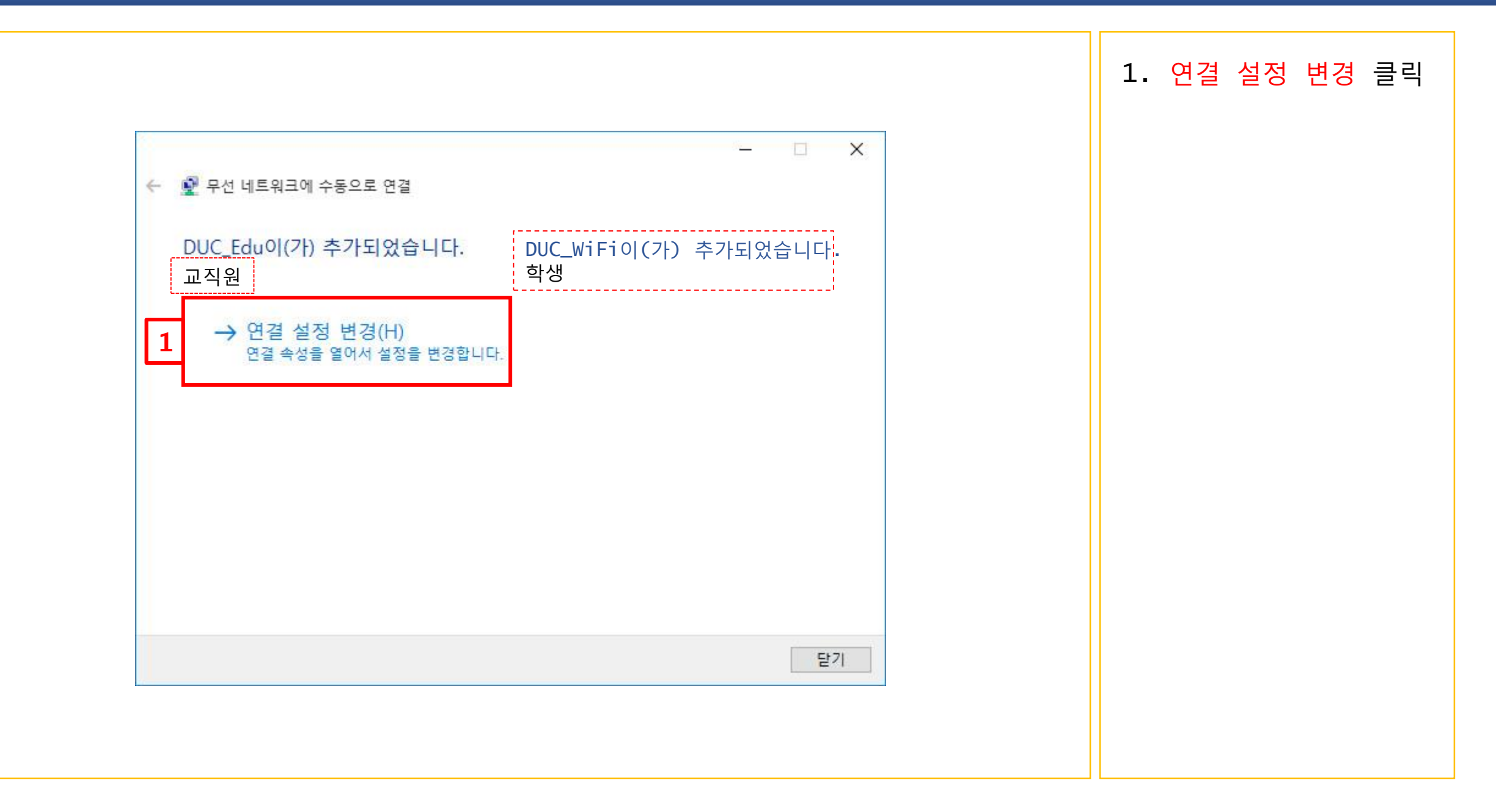

| DUC_Edu 무선 네트워크 속성<br>연결 보안 ← 3   | ×              | 1.해당 무선 네트워크에<br>자동으로 접속 하려면 이<br>네트워크가 범위 내에 있 |
|-----------------------------------|----------------|-------------------------------------------------|
| 이름: DUC_                          | Edu            | 을 때 자동으로 연결 체<br>크박스를 선택합니다.                    |
| 네트의귀조르· 애세~                       | 신지전            |                                                 |
| 네트워크 가용성: 모든                      | 사용자            | 2. 네트워크 이름이 보<br>이지 않을 경우 <b>네트워크</b>           |
| 1 🔽 이 네트워크가 범위 내에 있을 때            | 자동으로 연결(M)     | 에서 브로드캐스팅하지                                     |
| □ 이 네트워크에 연결된 동안 다른               | 무선 네트워크 찾기(L)  | <b>않는 경우에도 연결</b> 선택                            |
| 2 ☑ 네트워크에서 이름(SSID)을 브로.<br>연결(O) | 드캐스팅하지 않는 경우에도 |                                                 |
|                                   |                | 3. <mark>보안</mark> 탭을 선택 합니<br>다.               |
|                                   |                |                                                 |
|                                   |                |                                                 |
|                                   |                |                                                 |
|                                   |                |                                                 |
|                                   | 화 이 취소         |                                                 |

ר ר

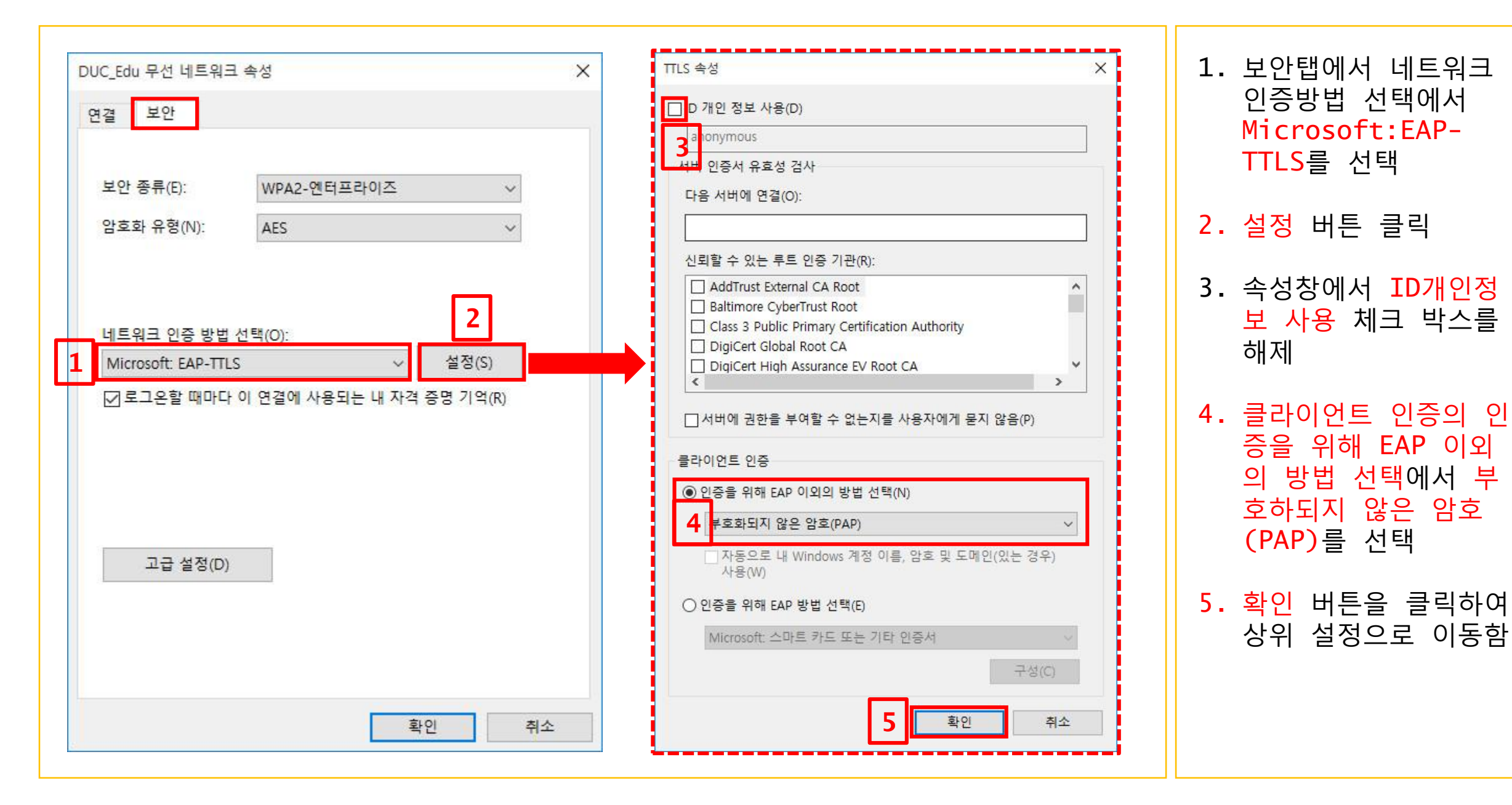

| DUC_Edu 무선 네트워크 속성                                                        | × 고급 설정 ×                                                                                                    | 1. 고급 설정 클릭                                                                                 |
|---------------------------------------------------------------------------|----------------------------------------------------------------------------------------------------|---------------------------------------------------------------------------------------------|
| 연결 보안<br>보안 종류(E): ₩PA2-엔터프라이즈 ✓<br>암호화 유형(N): AES ✓<br>네트워크 인증 방법 선택(O): | 802.1X 설정 802.11 설정<br>2 고 인증 모드 지정(P):<br>사용자 인증 3 ✓ 자격 증명 저장(C)<br>고 든 사용자의 자격 증명 삭제(D)<br>○ 네트워크에 SSO 사용(S)<br>○ 사용자 로그은 직전에 수행(E)<br>○ 사용자 로그은 직전에 수행(E) | <ol> <li>802.1X 설정 탭에<br/>서 인증 모드 지정<br/>체크</li> <li>사용자 인증 선택</li> <li>확인 버튼 클릭</li> </ol> |
| Microsoft EAP-FILS 이 일종(3)<br>고로 설정(D)<br>확인 취소                           | ○ 사용자 도그는 후에 죽지 구영(F)<br>최대 지연(초)(M): 10 ↓ ○ SSO(Single Sign On) 동안 추가 대화 상자 표시 허용(L) □ 컴퓨터 및 사용자 인증에 별도의 가상 LAN 사용(V) 4 확인 취소                               |                                                                                             |

| DUC_Edu 무선 네트워크 속성 X<br>연결 보안                                                                                                    | 1. 확인 버튼 클릭 |
|----------------------------------------------------------------------------------------------------|-------------|
| 보안 종류(E):       WPA2-엔터프라이즈         암호화 유형(N):       AES         비트워크 인증 방법 선택(O):          Microsoft: EAP-TTLS          교급 설정(D)       실정(S)         고급 설정(D)       2 | 2. 걷기 버는 클릭 |

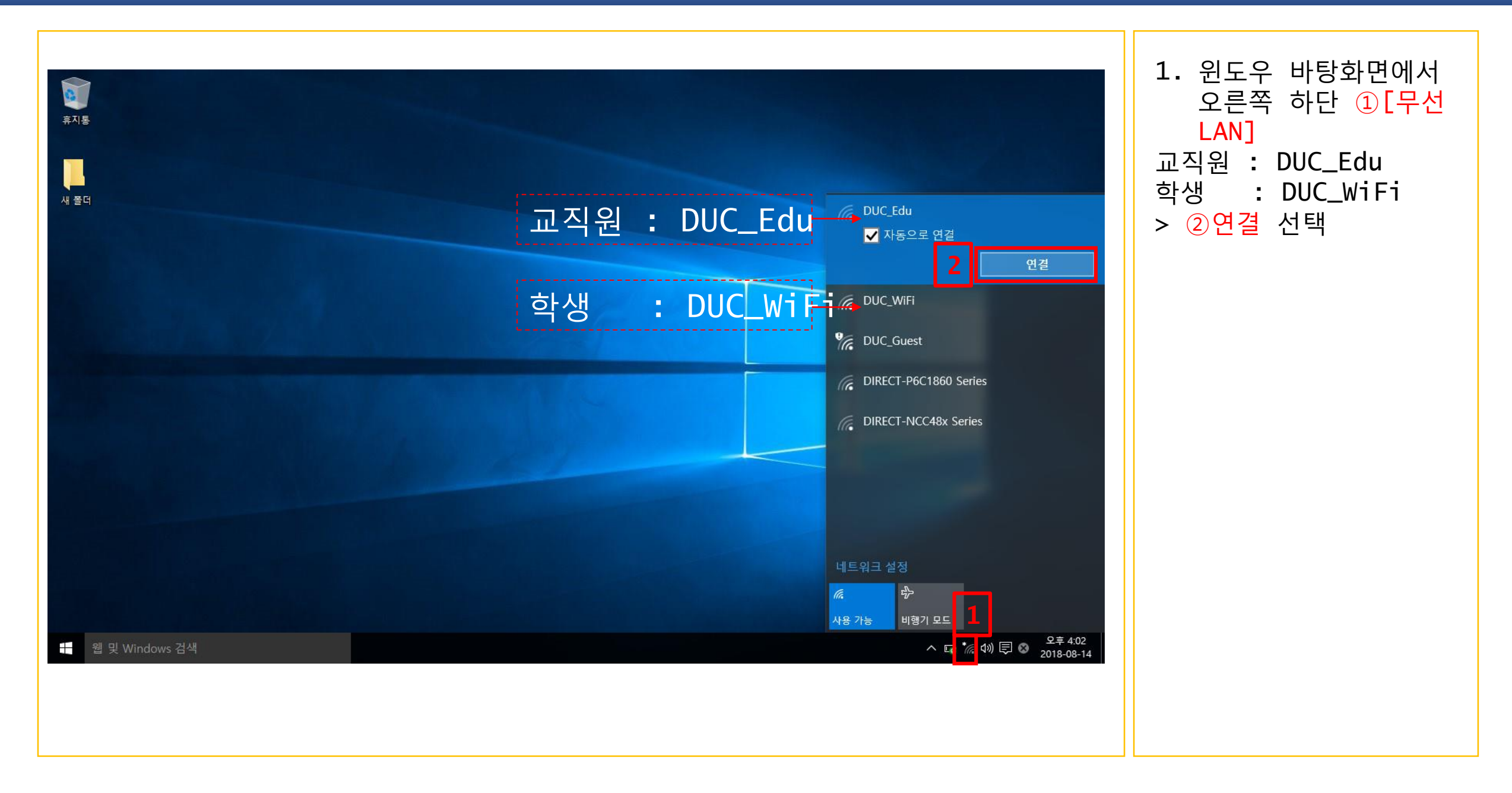

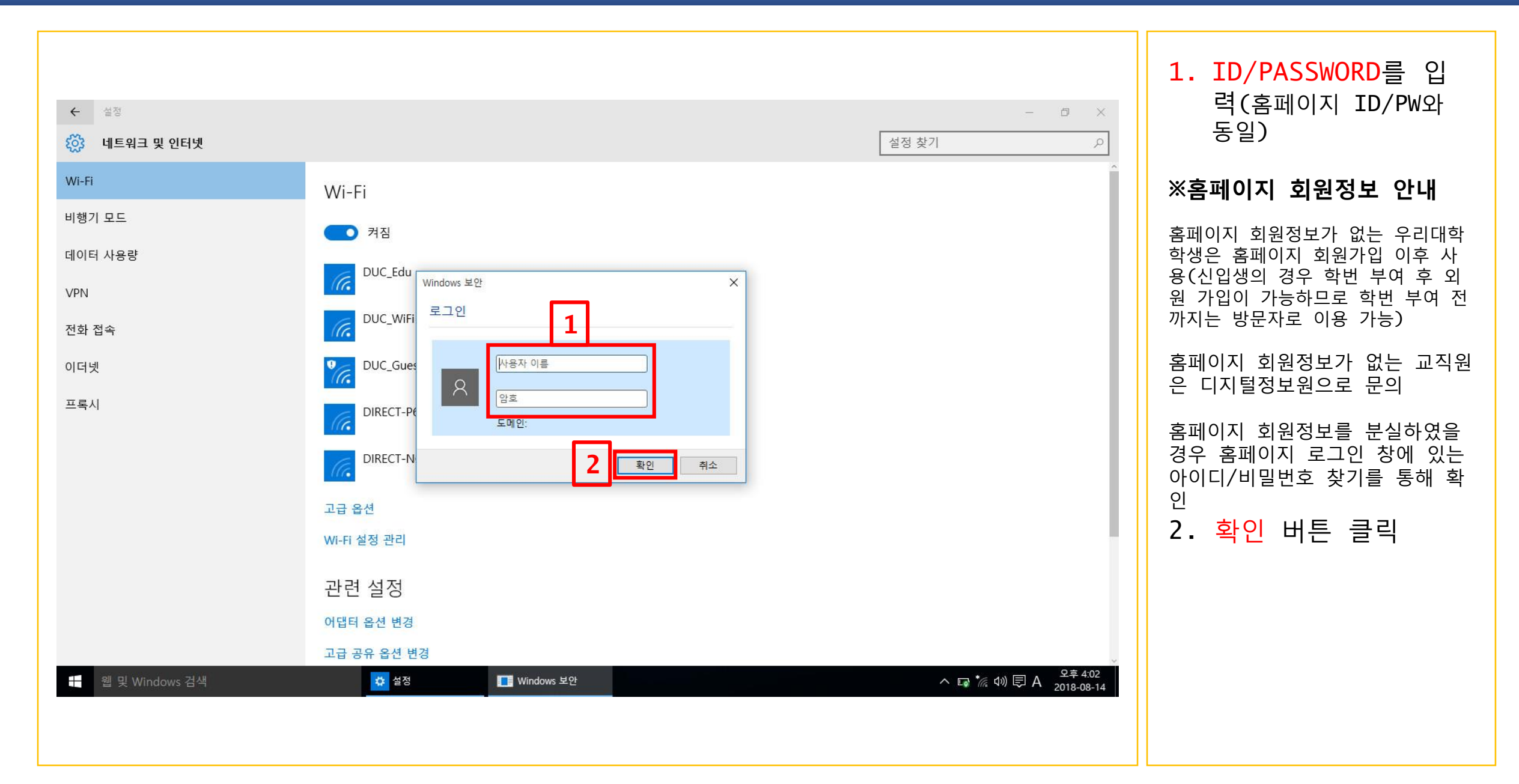

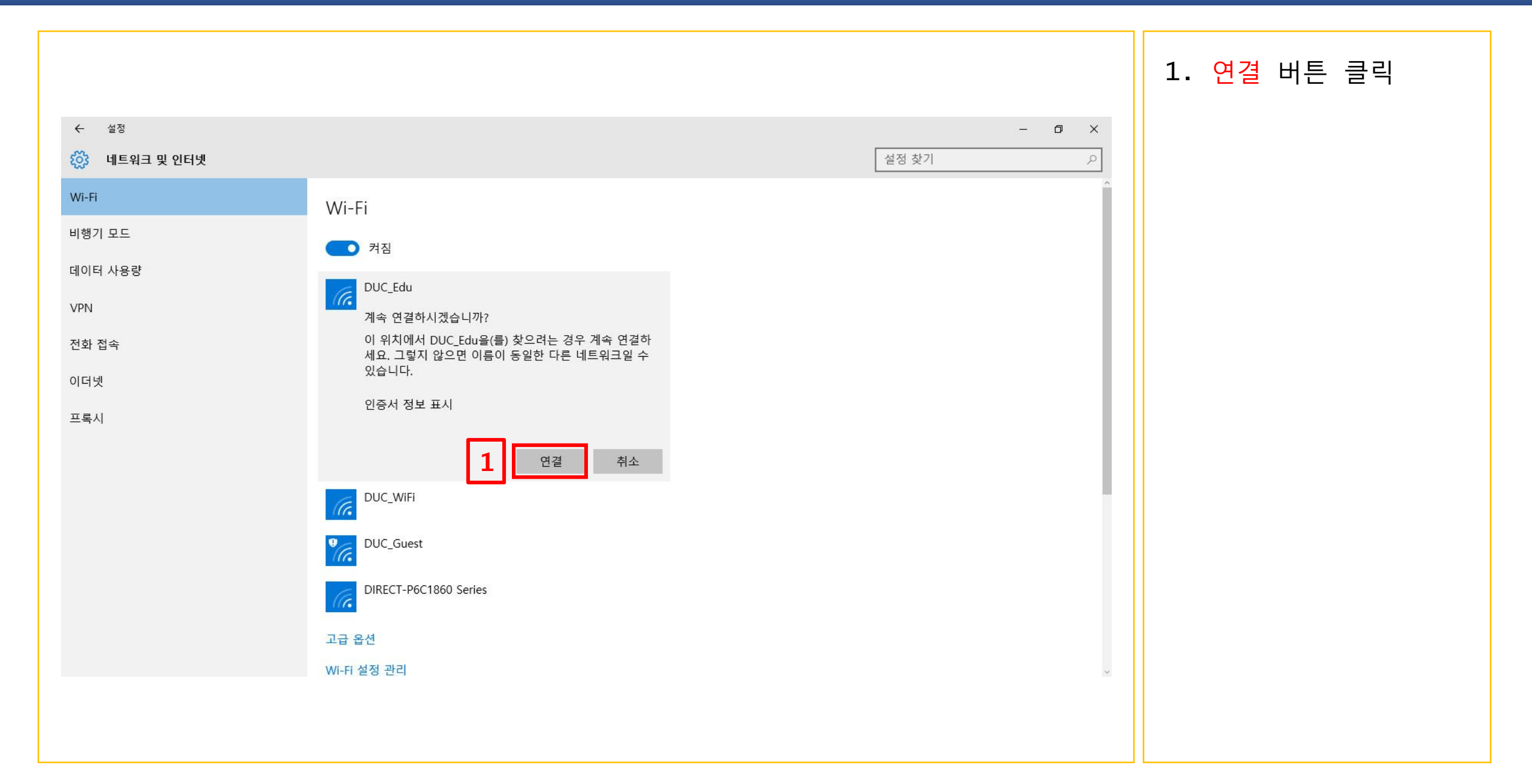

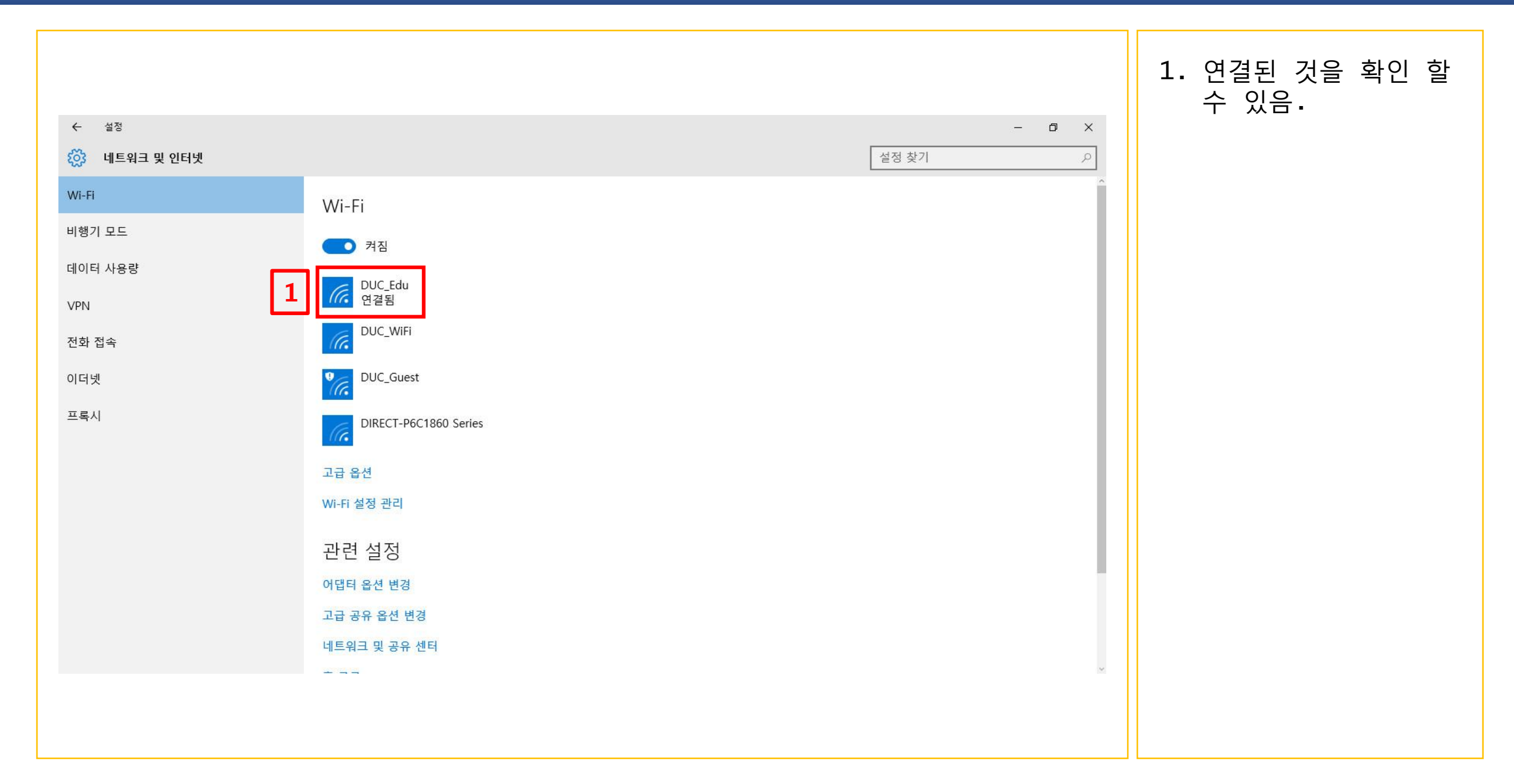